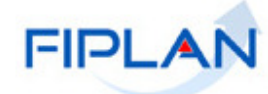

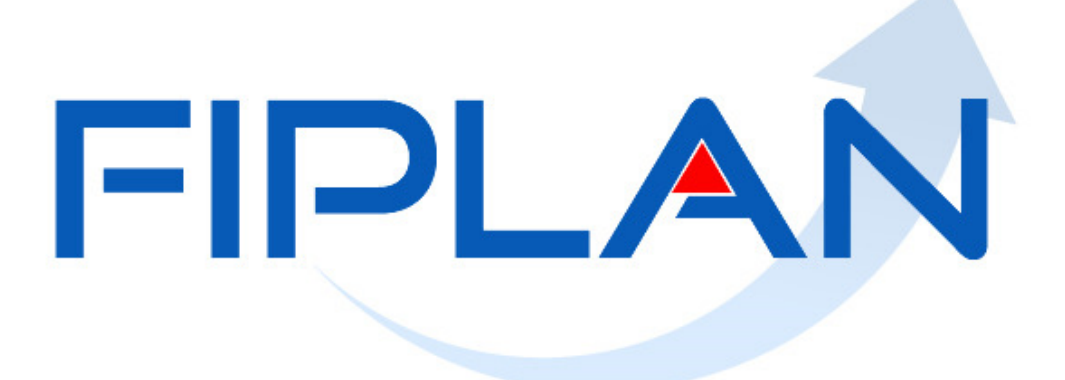

### SISTEMA INTEGRADO DE PLANEJAMENTO, CONTABILIDADE E FINANÇAS DO ESTADO DA BAHIA

Guia de Capacitação – Relatório de Programação de Desembolso Diário de Folha Versão 1.0 – Janeiro | 2021

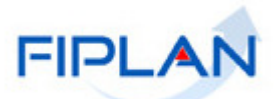

# MATERIAL PARA CAPACITAÇÃO INTERNA DO FIPLAN

MÓDULO: Folha de Pagamento – Relatórios

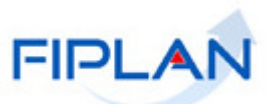

## - SUMÁRIO -

| 1. | INTRODUÇÃO                             | 4  |
|----|----------------------------------------|----|
| 2. | PROCEDIMENTOS                          | 5  |
| 3. | LEGENDA DE SIGLAS – Folha de Pagamento | 10 |

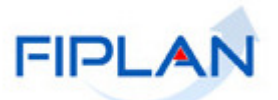

### 1. INTRODUÇÃO

O Relatório de Programação de Desembolso Diário de Folha permitirá aos gestores acompanhar os valores da folha a serem pagos, por destinação de recurso, auxiliando no controle do pagamento das obrigações financeiras da folha.

O relatório exibirá os valores previsto, autorizado, desautorizado e a autorizar, das FPI aprovadas e finalizadas, por data de desembolso, tipo de desembolso (Pagamento de Folha e Pensões e Consignatárias/Encargos e Contribuições) e destinação de recurso.

Ao final do relatório serão exibidos resumos dos valores a serem pagos por UO, UG e DR.

O relatório poderá ser emitido nos formatos PDF (padrão) e Excel.

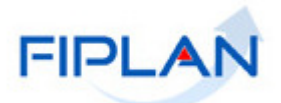

#### 2. PROCEDIMENTOS

- 2.1. No Fiplan, selecionar o caminho DOCUMENTOS >> FOLHA DE PAGAMENTO >> RELATÓRIOS >> RELATÓRIO DE PROGRAMAÇÃO DE DESEMBOLSO DIÁRIO DE FOLHA.
- 2.2. O sistema exibirá a tela **Relatório de Programação de Desembolso Diário de Folha**, conforme figura a seguir.

| Cam                                   | PV * Ano de Deferência de Folha (AAAA)       |                                                                            |
|---------------------------------------|----------------------------------------------|----------------------------------------------------------------------------|
| _                                     |                                              | <b>*</b>                                                                   |
| Operad                                | lor Igual a 🔹 🔻                              |                                                                            |
| ¥a                                    | lor                                          |                                                                            |
|                                       | Adicionar                                    | ] ←                                                                        |
| térios definidos                      | para a consulta:                             |                                                                            |
|                                       |                                              | Remover                                                                    |
|                                       |                                              |                                                                            |
|                                       |                                              | Limpar                                                                     |
|                                       |                                              |                                                                            |
| npos disponívei                       | s para Classificação                         | Consulta Classificada por:                                                 |
| ta de Desembolso                      | + Tipo de Desembolso (1 - Líquido de Folha 🔺 | Data de Desembolso<br>Tipo de Desembolso (1 - Líquido de Folha e Persões ( |
|                                       |                                              | 2 - Consignatárias, Encargos e Contribuições)                              |
|                                       |                                              | Subtipo de Desembolso<br>Código da Destinação de Recurso                   |
|                                       |                                              |                                                                            |
| <ul> <li>D = L = A A set a</li> </ul> | pdf 🔻                                        |                                                                            |

(→ CONSULTAR ) (→ CANCELAR )

Figura 01

- 2.3. No item **Critérios para filtro de resultados** (Figura 01), selecionar os campos que serão utilizados como filtro para emissão do relatório.
  - Os campos Ano de Referência da Folha e Mês de Referência da Folha são de preenchimento obrigatório.
  - No campo Número da FPI, apenas FPI com situação igual à aprovada ou finalizada poderá ser informada. Digitar o número da FPI sem formação.
  - No campo data de desembolso, utilizar o formato DD/MM/AAAA. A data de desembolso corresponde à data de pagamento dos registros de folha para o PLP (pagamento do líquido e pensão) e data de pagamento do PCR (consignatárias/encargos e contribuições) para os demais credores.
  - O campo UO de Lotação será exibido apenas se a UO logada for a UO do Tesouro ou se o usuário logado possuir o item de acesso a dados "Todas as UOs". Nos demais casos, será definido automaticamente, como filtro para emissão do relatório, com o código da UO logada.
- 2.4. Para cada campo selecionado, informar o operador e valor e, em seguida, clicar no botão **Adicionar**, indicado na figura anterior.

Versão: 131605 - Browser: Homologado (Chrome 36)

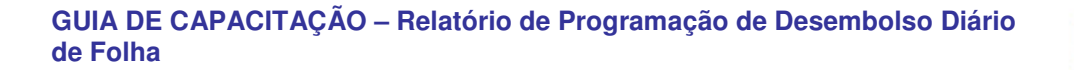

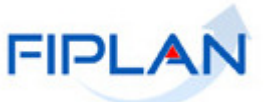

✓ No exemplo a seguir, foram definidos como filtros os seguintes critérios:

- Campo= Ano de Referência da Folha | Operador= igual a | Valor= 2020
- o Campo= Mês de Referência da Folha | Operador=igual a | Valor= 11
- o Campo= Número da FPI | Operador=igual a | Valor= 202001000007

| Relatório de Programação de                                                                                                    | e Desembolso Diário de Folha                                                                                                    |                          |  |  |  |  |  |
|----------------------------------------------------------------------------------------------------|----------------------------------------------------------------------------------------------------|--------------------------|--|--|--|--|--|
| Critérios para filtro de res<br>Campo<br>Operador<br>Valor                                                                                                    | aultados<br>* Ano de Referência da Folha (AAAA)<br>Igual a •<br>Adicionar                                                                                                  | •                        |  |  |  |  |  |
| C <b>ritérios definidos para a</b><br>Ano de Referência da Folha (<br>Número da FPI Igual a 2020<br>Mês de Referência da Folha (                                                                                                    | Critérios definidos para a consulta:<br>Ano de Referência da Folha (AAAA) Igual a 2020<br>Número da FPI Igual a 202001000007<br>Mês de Referência da Folha (MM) Igual a 11 |                          |  |  |  |  |  |
| Campos disponíveis para Classificação<br>Data de Desembolso + Tipo de Desembolso (1 - Líquido de Folha e Pensõ<br>Tipo de Desembolso (1 - Líquido de Folha e Pensõ<br>Tipo de Desembolso (1 - Líquido de Folha e Pensões / 2 -<br>Consignatárias, Encargos e Contribuições)<br>Subtipo de Desembolso<br>Código da Destinação de Recurso |                                                                                                    |                          |  |  |  |  |  |
| Tipo de Relatório         p           Versão: MANUTENCAO_rev_131651         Browsee                                                                                                    | df 🔽 🔸 🕌 df Tri Hamalagada (Chrome 36)                                                                                                    | (→consultar) (→cancelar) |  |  |  |  |  |

Figura 02

- Utilizar os botões "Limpar" para remover todos os filtros adicionados e "Remover" para remover um filtro específico. Neste caso, selecionar o filtro que será removido dos critérios para emissão do relatório e clicar no botão "Remover". (Figura 02)
- O tipo de relatório é definido como padrão com a opção "pdf". Para emitir o relatório em formato de planilha, alterar para "Excel".
- Os registros exibidos no relatório serão classificados por data de desembolso, tipo de desembolso, subtipo de desembolso e código da destinação de recurso.
- Para os pagamentos da folha com tipo de desembolso Consignatárias / Encargos / Contribuições, os registros serão agrupados por subtipo de desembolso. Os subtipos serão definidos da seguinte forma:
  - Para PCR referente a pagamento de processo judicial, o subtipo de desembolso será definido como "Sentença Judicial".
  - Para PCR com o campo tipo de consignação preenchido, no cadastro da tabela de parâmetros de credor – não judicial, o subtipo de desembolso será definido com o tipo de consignatária. Por exemplo: INSS, FUNPREV, Outras Consignações.
  - Para PCR sem tipo de consignação preenchido, o subtipo de desembolso será definido com o nome do PCR, cadastrado na tabela de parâmetros do credor – não judicial.
  - Para o pagamento do líquido e pensões, o subtipo de desembolso será definido como Líquido de folha e Pensões.

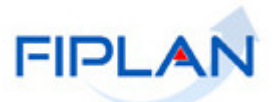

- 2.5. Depois de informar os filtros, clicar no botão "Consultar" (Figura 02).
- 2.6. O sistema exibirá o relatório em formato PDF, conforme filtros informados e no layout a seguir:
  - Caso não seja encontrado nenhum registro que atenda aos filtros informados, será exibida a mensagem: "Não houve movimentação no período.".
  - ✓ Utilizar o botão "Cancelar" (Figura 02) para sair da tela de emissão do relatório.

|                                                                                                    | Relatório de Pro | gramação de Desembo | lso Diário de Folha |                      |                            |
|----------------------------------------------------------------------------------------------------|------------------|---------------------|---------------------|----------------------|----------------------------|
| No de Referência da Folha (AAAA) igual a 2020<br>Nês de Referência da Folha (MM) igual a 11<br>Úmero da FPI igual a 2020.01.000007 | abeçalho com     | n os campos utili   | zados como filtr    | os para emissã       | o do relatório             |
|                                                                                                    |                  | PROGRAMAÇÃO POR D   | IA                  |                      |                            |
|                                                                                                    |                  |                     | 0                   | Data de Desembolso:  | 16/11/2020                 |
| Subtipo de Desembolso                                                                                                    | DR de Folha      | Previsto<br>(A)     | Autorizado<br>(B)   | Desautorizado<br>(C) | A Autorizar<br>(A)-(B)-(C) |
| <b>02</b> Liquido de folha e Pensões                                                                                               | 0.100.000000     | 784.818,24          | 784.818,24          | 0,00                 | 0,00                       |
|                                                                                                    | 0.128.000000     | 115.733,50          | 115.733,50          | 0,00                 | 0,00                       |
|                                                                                                    | 0.130.000000     | 44.186.956,95       | 44.186.956,95       | 0,00                 | 0,00                       |
| 03 Total                                                                                                    |                  | 45.087.508,69       | 45.087.508,69       | 0,00                 | 0,00                       |
| Resumo do dia por DR:<br>(16/11/2020)                                                                                              | 0.100.000000     | 784.818,24          | 784.818,24          | 0,00                 | 0,00                       |
| 04                                                                                                    | 0.128.000000     | 115.733,50          | 115.733,50          | 0,00                 | 0,00                       |
|                                                                                                    | 0.130.000000     | 44.186.956,95       | 44.186.956,95       | 0,00                 | 0,00                       |
| 05 Total do dia (16/11/2020)                                                                                                    | 4                | 45.087.508,69       | 45.087.508,69       | 0,00                 | 0,00                       |
| Jsuário:                                                                                                    |                  |                     |                     |                      |                            |
| mitido em: 17/12/2020 13:50                                                                                                    |                  |                     |                     |                      | Página: 1 de 10            |

- 01. Agrupamento por data de desembolso. Para a data de desembolso 16/11/2020 só
- tem pagamento referente ao líquido e pensões.
- 02. Agrupamento dos valores previsto, autorizado, desautorizado e a autorizar por destinação de recursos e subtipo de desembolso (Líquido de Folha e Pensões).
- 03. Total dos valores previsto, autorizado, desautorizado e a autorizar por subtipo de desembolso.
- 04. Resumo do dia por destinação de recursos.
- 05. Total geral por data de desembolso

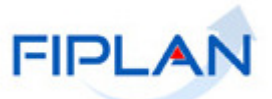

 Nesta página do relatório, referente à data de desembolso 27/11/2020, foram exibidos os pagamentos dos PCR (Consignatárias / Encargos / Contribuições), agrupados pelo subtipo de desembolso: FUNPREV, FUNSERV e IRRF Estadual.

| Governo do Estado da Bahia<br>Sistema Integrado de Planejamento, Contabilidade e Fina                                                | nças           |                       | 6                   | - 1                  | FIPLAN                     |
|----------------------------------------------------------------------------------------------------|----------------|-----------------------|---------------------|----------------------|----------------------------|
|                                                                                                    | Relatório de P | rogramação de Desembo | lso Diário de Folha |                      |                            |
| Ano de Referência da Folha (AAAA) igual a 2020<br>Número da FPI igual a 2020.01.000007<br>Més de Referência da Folha (MM) igual a 11 |                |                       | _                   | 0                    |                            |
|                                                                                                    |                | PROGRAMAÇÃO POR DI    | A                   | Data de Desembolso:  | : 27/11/2020               |
| Subtipo de Desembolso                                                                                                    | DR de Folha    | Previsto<br>(A)       | Autorizado<br>(B)   | Desautorizado<br>(C) | A Autorizar<br>(A)-(B)-(C) |
| FUNPREV                                                                                                    | 0.130.000000   | 13.636.987,07         | 13.636.987,07       | 0,00                 | 0,00                       |
| Total                                                                                                    |                | 13.636.987,07         | 13.636.987,07       | 0,00                 | 0,00                       |
| FUNSERV                                                                                                    | 0.100.000000   | 801.698,66            | 0,00                | 0,00                 | 801.698,66                 |
|                                                                                                    | 0.130.000000   | 5.816.425,34          | 0,00                | 0,00                 | 5.816.425,34               |
| Total                                                                                                    |                | 6.618.124,00          | 0,00                | 0,00                 | 6.618.124,00               |
| IRRF ESTADUAL                                                                                                    | 0.130.000000   | 3.975.200,72          | 0,00                | 0,00                 | 3.975.200,72               |
| Total                                                                                                    |                | 3.975.200,72          | 0,00                | 0,00                 | 3.975.200,72               |
|                                                                                                    |                |                       |                     |                      | Página: 3 de 10            |

Figura 04

- ✓ No final do relatório serão exibidas duas seções únicas:
  - Resumo do Período por UO, UG e DR, com o Total por UO e UG (01) e Total do Período (02).

| Governo do Estado da Bahia<br>Sistema Integrado de Planejamento, Contabilidade e Fina                                                | nças             |                     | 5                   | - 1                  | FIPLAN                     |
|----------------------------------------------------------------------------------------------------|------------------|---------------------|---------------------|----------------------|----------------------------|
|                                                                                                    | Relatório de Pro | gramação de Desembo | lso Diário de Folha |                      |                            |
| Ano de Referência da Folha (AAAA) igual a 2020<br>Número da FPI igual a 2020.01.000007<br>Mês de Referência da Folha (MM) igual a 11 |                  |                     |                     | 0                    |                            |
| RESUMO DO PERÍODO POR UO, UG e DR                                                                                                    |                  |                     |                     |                      |                            |
| UO / UG                                                                                                    | DR de Folha      | Previsto<br>(A)     | Autorizado<br>(B)   | Desautorizado<br>(C) | A Autorizar<br>(A)-(B)-(C) |
| 19601.0004                                                                                                    | 0.100.000000     | 1.586.516,90        | 784.818,24          | 0,00                 | 801.698,66                 |
| 19601.0004                                                                                                    | 0.128.000000     | 115.733,50          | 115.733,50          | 0,00                 | 0,00                       |
| 19601.0004                                                                                                    | 0.130.000000     | 85.330.037,14       | 63.988.320,19       | 2.327,26             | 21.339.389,69              |
| 01 Total                                                                                                    |                  | 87.032.287,54       | 64.888.871,93       | 2.327,26             | 22.141.088,35              |
| <b>02</b> Total do período por UO, UG e DR                                                                                           |                  | 87.032.287,54       | 64.888.871,93       | 2.327,26             | 22.141.088,35              |

Figura 05

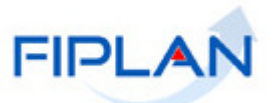

 Resumo do Período por DR, com os valores agrupados por destinação de recursos (01) e Total do Período (02).

|                                                                                                    | Relatorio de Proj | gramação de Desembo | Discultario de Folha |                      |                            |
|----------------------------------------------------------------------------------------------------|-------------------|---------------------|----------------------|----------------------|----------------------------|
| o de Referência da Folha (AAAA) igual a 2020<br>ímero da FPI igual a 2020.01.000007<br>ês de Referência da Folha (MM) igual a 11 |                   |                     |                      |                      |                            |
|                                                                                                    |                   |                     |                      |                      |                            |
|                                                                                                    | RE                | SUMO DO PERÍODO PO  | R DR                 |                      |                            |
|                                                                                                    | DR de Folha       | Previsto<br>(A)     | Autorizado<br>(B)    | Desautorizado<br>(C) | A Autorizar<br>(A)-(B)-(C) |
| Resumo do período por DR:                                                                                                    | 0.100.000000      | 1.586.516,90        | 784.818,24           | 0,00                 | 801.698,66                 |
| 01                                                                                                    | 0.128.000000      | 115.733,50          | 115.733,50           | 0,00                 | 0,00                       |
|                                                                                                    | 0.130.000000      | 85.330.037,14       | 63.988.320,19        | 2.327,26             | 21.339.389,69              |
| 02 Total do período por DR                                                                                                    |                   | 87.032.287,54       | 64.888.871,93        | 2.327,26             | 22.141.088,35              |
|                                                                                                    |                   |                     |                      |                      |                            |

Figura 06

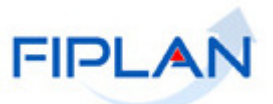

#### 3. LEGENDA DE SIGLAS – Folha de Pagamento

| LEGENDA |                                                         |  |  |  |
|---------|---------------------------------------------------------|--|--|--|
| SIGLA   | DESCRITIVO                                              |  |  |  |
| FPI     | Folha de Pagamento Integrada                            |  |  |  |
| PLP     | Pagamento do Líquido e Pensões                          |  |  |  |
| PCR     | Pagamento por Credor                                    |  |  |  |
| TRG     | Transferir Recurso para Regularização da UO/UG de Folha |  |  |  |
| NOF     | Gerar NOE de Folha                                      |  |  |  |
| NEF     | Gerar NEX de Folha                                      |  |  |  |